Flexible Spending Account (FSA)

## ACCOUNT ACCESS & MANAGEMENT

TASC offers secure and convenient access to your FlexSystem account(s) from your computer and/or mobile device. Learn more about how to utilize our MyTASC online portal and mobile app below.

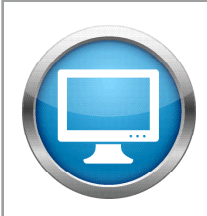

## MyTASC Web Portal

Our secure web portal allows you to access your FlexSystem account and important Plan information anytime, 24/7/365. Simply follow the login steps below:

| USERNAME | Forgot Username? |
|----------|------------------|
| PASSWORD | Forgot Password? |
| Log In » | Remember Me      |

- 1. Go to <a href="https://www.tasconline.com/">https://www.tasconline.com/</a> and find the MyTASC Secure Login box
- 2. Enter Username (your 12-digit TASC ID)
- 3. Enter Password
- 4. If you do not know your Username or Password, click "New User" and follow the steps.

## Upon login, you can perform any of the following actions:

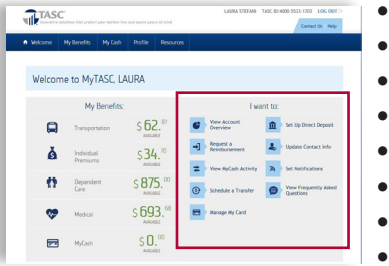

- View current balances and transactions for each FlexSystem account
  Request a Reimbursement; upload receipts
- Manage your TASC Card: transaction history, report lost/stolen card
- Manage MyCash account: view activity, schedule a MyCash transfer
- Set Notifications (text and email)
- Set-up Direct Deposit (MyCash deposit is the default option)
- Change your username/password
- Submit a Service Request (customer support)

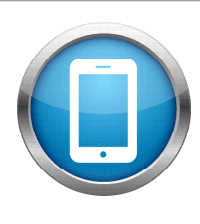

## MyTASC Mobile App

Easily access your FlexSystem account while on the go. View your account information and even submit a Request for Reimbursement by uploading receipts using the camera on your smart device. Visit the Apple App store or Android Marketplace to download the *MyTASC* app today for your Apple and Android devices. For more information on TASC Mobile, visit <u>www.tasconline.com/mobile/</u>.

You may also use Text Messaging (SMS) to request your current FSA balance: Text "TASC BAL" to 41411

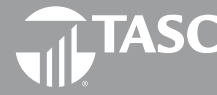

**Flex**System<sup>®</sup>